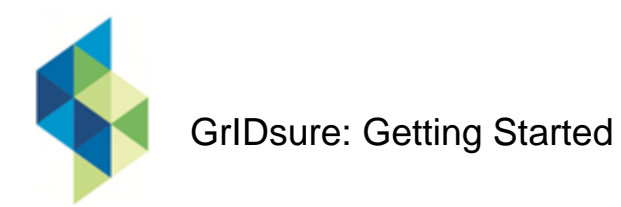

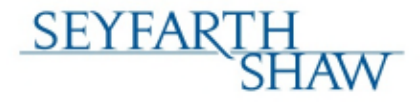

### Introduction

The Firm is implementing greater security measures to prohibit unauthorized systems access using Citrix, VPN or Outlook Web Access (OWA). In addition to entering a password, you enter a grid pattern.

The software called GrIDsure, generates a unique grid to be used with your grid pattern each time you log onto the Firm network from an external location. Based on a pattern of cells, you enter the corresponding numbers.

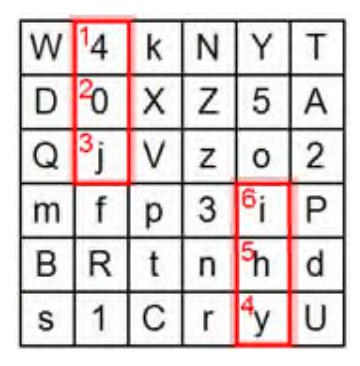

Use this reference guide to self-enroll (create your grid pattern), login using your password and grid pattern, and to reset or change your grid pattern.

## Self-Enrolling (Creating a Grid Pattern)

As a new user to GrIDsure, you receive a self-enrollment e-mail message. You have **one week** to act on this message before it expires. If you did not receive a selfenrollment message or your self-enrollment expires, contact the Service Desk.

1. Open the Seyfarth Authentication Service Selfenrollment **e-mail notification**.

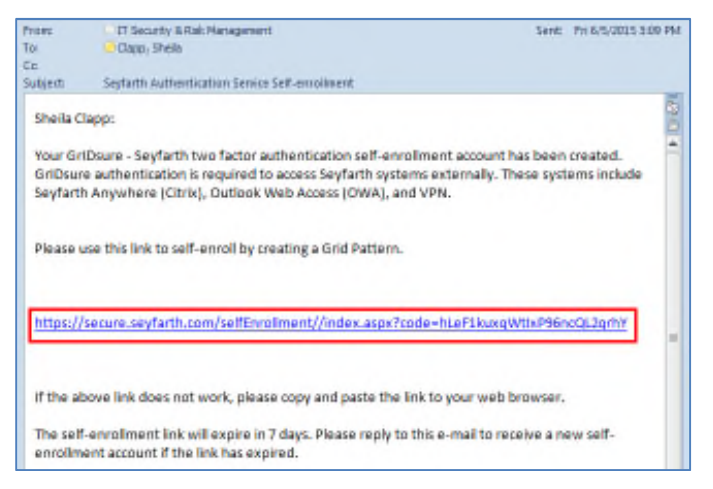

2. Click the **link** in the message (circled above).

The Seyfarth Authentication Service – Self-Enrollment dialog box appears.

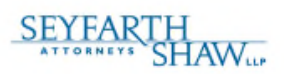

#### Seyfarth Authentication Service - Self Enrollment

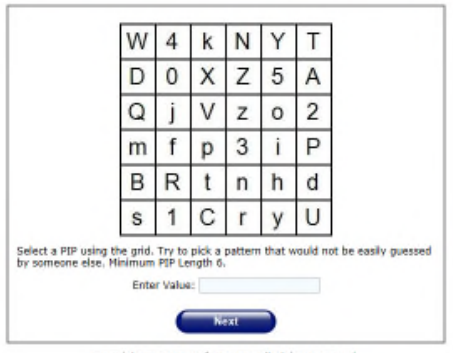

Copyright © 2014. SafeNet Inc. All Rights Reserved.

FIGURE 1 - SELF-ENROLLMENT

The grid is 6x6, which makes 36 available cells for you to include in your grid pattern.

Your grid pattern must include a minimum of six cells. The sequence in which you enter the cells determines the pattern.

Select a grid pattern you can remember but is not easily guessed. Your grid pattern cannot be six contiguous cells in a diagonal line or straight line, or include the four corners of the grid.

Below is an example of a grid pattern. The order of cells in the grid is part of the grid pattern.

| W | <sup>1</sup> 4 | k | Ν | Y              | Т |
|---|----------------|---|---|----------------|---|
| D | <sup>2</sup> 0 | Х | Ζ | 5              | А |
| Q | <sup>3</sup> j | ۷ | z | 0              | 2 |
| m | f              | р | 3 | <sup>6</sup> i | Ρ |
| В | R              | t | n | <sup>5</sup> h | d |
| s | 1              | С | r | ⁴y             | U |

FIGURE 2 - GRID PATTERN

1

"Seyfarth Shaw" refers to Seyfarth Shaw LLP. Our London office operates as Seyfarth Shaw (UK) LLP, an affiliate of Seyfarth Shaw LLP. Seyfarth Shaw (UK) LLP is a limited liability partnership established under the laws of the State of Delaware, USA and is authorised and regulated by the Solicitors Regulation Authority with registered number 55692. Our Australian practice operates as Seyfarth Shaw Australia, an Australian multidisciplinary partnership affiliated with Seyfarth Shaw LLP, a limited liability partnership established in Illinois, USA. Legal services provided by Seyfarth Shaw Australia are provided only by the Australian legal practitioner partners and employees of Seyfarth Shaw Australia. ©07/07/2015 Seyfarth Shaw LLP. All rights reserved. Prior results do not guarantee a similar outcome. 19721098v.8

# GrIDsure: Getting Started

## Reference Guide

3. In the **Enter Value** box, type the **characters** corresponding to the cells in your chosen grid pattern. See Figure 1 - Self-Enrollment on page 1.

Letters are case sensitive.

For example, in Figure 2 - Grid Pattern on page 1, the value is 40jyhi.

Ŷ

#### Enter Value: •••••

#### 4. Click Next.

Your grid pattern is activated.

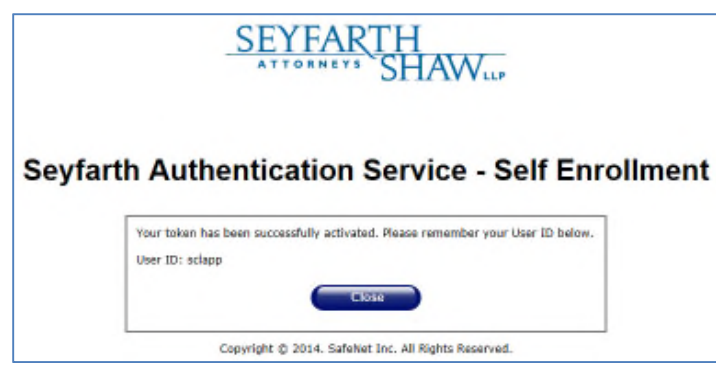

5. Click Close.

## Logging On Using Your Grid Pattern

When you log on to the network from Citrix, VPN or Outlook Web Access, you are required to enter your grid pattern in addition to your network password.

1. On the log on screen, type your **network User name** and **Password**.

The Citrix log on window is used in the following instruction, but all log on windows contain the grid pattern.

| Welcome to<br>Please log on to a | o Seyfarth r<br>ccess Firm applica        | emote access.<br>tions. |
|----------------------------------|-------------------------------------------|-------------------------|
| 6                                | User name:<br>Password :<br>Grid Pattern: |                         |
|                                  |                                           | Log On                  |

A grid appears with random numbers in the cells.

|  | User name:<br>Password :<br>Grid Pattern: |   | sclapp |   |   |        |  |
|--|-------------------------------------------|---|--------|---|---|--------|--|
|  |                                           |   | ****** |   |   |        |  |
|  |                                           |   |        |   |   |        |  |
|  |                                           |   |        |   | E | Log On |  |
|  | 4                                         | 9 | 1      | 7 | 5 | 7      |  |
|  | 7                                         | 1 | 5      | 2 | 2 | 8      |  |
|  | 9                                         | 8 | 6      | 8 | 3 | 5      |  |
|  | 0                                         | 3 | 6      | 3 | 6 | 1      |  |
|  | 2                                         | 0 | 3      | 1 | 9 | 0      |  |
|  | 8                                         | 4 | 7      | 5 | 4 | 4      |  |

The next time you log on, the characters displayed by the grid will be different, but your grid pattern remains the same. You always enter the characters in your grid pattern displayed by the grid.

2. In the **Grid Pattern** box (circled above), type the **numbers** corresponding to the cells in your grid pattern.

For example, using the grid pattern defined in Figure 2 - Grid Pattern on page 1, type 918496.

3. Click Log On.

**WARNING**: You have 10 attempts to enter your grid pattern. If you exceed that limit, your account is locked, and you must contact the Service Desk to request your grid pattern be reset. See the "Resetting Your Grid Pattern" section below.

### **Resetting Your Grid Pattern**

If you forget your grid pattern or are locked out after 10 attempts to log on, contact the Service Desk to request your grid pattern be reset.

A Service Desk analyst will provide you with a temporary one-time password you will use to access the Firm network. You must reset your grid pattern during this session, or you will need to contact the Service Desk again for a new one-time password.

- 1. In the Seyfarth Anywhere log on window, type your **network User name** and **Password**.
- 2. In the **Grid Pattern** box, type the **temporary password** provided by the Service Desk analyst.
- 3. Click Log On.
- 4. Proceed to My Desktop and then open Outlook.

You receive a new self-enrollment e-mail message.

5. Follow the steps in the "Self-Enrolling (Creating a Grid Pattern)" section of this guide on page 1.

**Reference Guide** 

### **Changing Your Grid Pattern**

If you think your grid pattern has been compromised, you should immediately change it to a different pattern.

- 6. On the **InSeyt Home** page, click **TOC** in the upper right.
- 7. Under Hot Spots, click GrIDsure Self-Service Portal.

The Self-service Portal opens.

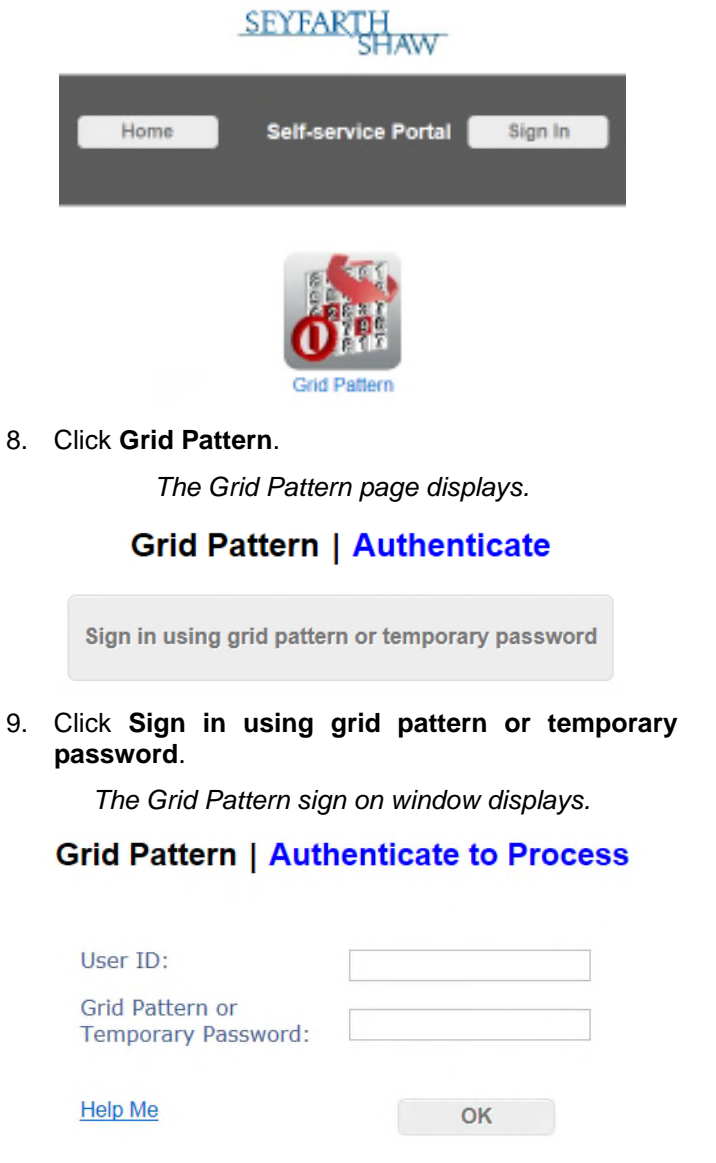

- 10. In the User ID box, type your network user name.
- 11. Leave the **Grid Pattern or Temporary Password** box blank, and then click **OK**.

A grid displays.

## Grid Pattern | Authenticate

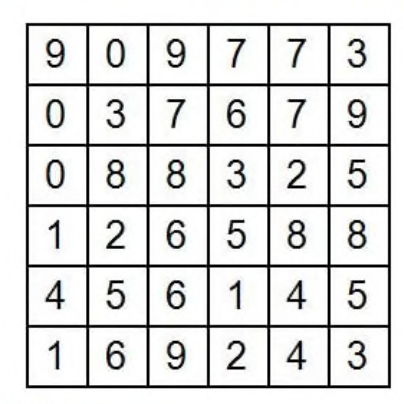

Grid Pattern or Temporary Password:

OK

12. In the **Grid Pattern or Temporary Password** box, type your **current grid pattern** and then click **OK**.

A new grid appears, including both letters and numbers.

### Grid Pattern | Select Pattern

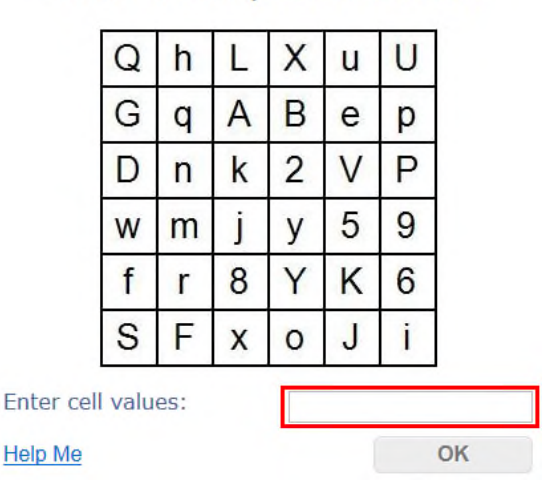

13. In the **Enter cell values** box, type the **characters** corresponding to the cells in your chosen grid pattern.

Letters are case sensitive.

14. Click OK.

The successful grid pattern reset is confirmed.

15. Click **Sign Out** and then close the window.